## BD Assurity Linc<sup>™</sup> Remote Systems Management Software Quick Reference Guide

This guide contains the workflow for establishing a connection with a BD representative using BD Assurity Linc<sup>™</sup> remote systems management software. Once installed on a BD workstation and connected to a BD instrument, and with your approval, a secure connection is established and enables BD to monitor your instruments and, as a result, provide you with fast and efficient service and support.

# Workflow Overview

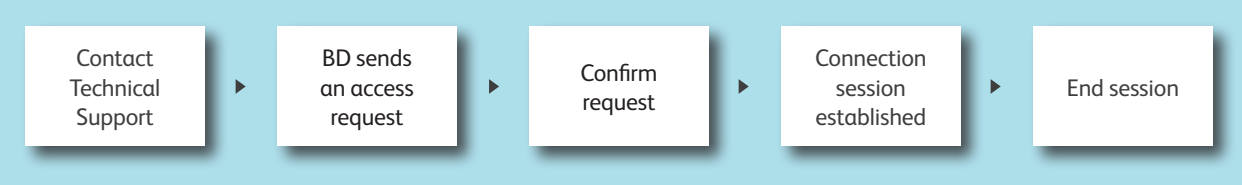

### **Initiating an Assurity Linc Session with BD**

Contact BD Technical Support at: https://www.bdbiosciences.com/en-us/support

A BD Support Technician will send a request to your workstation.

| O BD Remote Support Services (RSS) Access Request                                                                                                    |                                                                                   |
|----------------------------------------------------------------------------------------------------|-----------------------------------------------------------------------------------|
| A BD support technician is requesting access to this device                                                                                                    |                                                                                   |
| Requested By: Zachary                                                                                                    |                                                                                   |
| Duration of access: 1 Hour(s)                                                                                                    |                                                                                   |
| Reason for access: test                                                                                                    |                                                                                   |
| Remote Access Agreement   Approving a BD Remote Support Services desktop session allows a certified BD Support Technician to remotely access the BD device via screen sharing to provide assistance.   During the Support Window Duration identified above, BD Support Technician(s) will be able to view the desktop and access data stored on the local BD device. You will not need to reauthorize access in the event of a system reboot or loss of network connectivity during the approved Support Window Duration.   Approve Deny | Read the Remote<br>Access Agreement<br>and click <b>Approve</b> if<br>applicable. |
|                                                                                                    |                                                                                   |

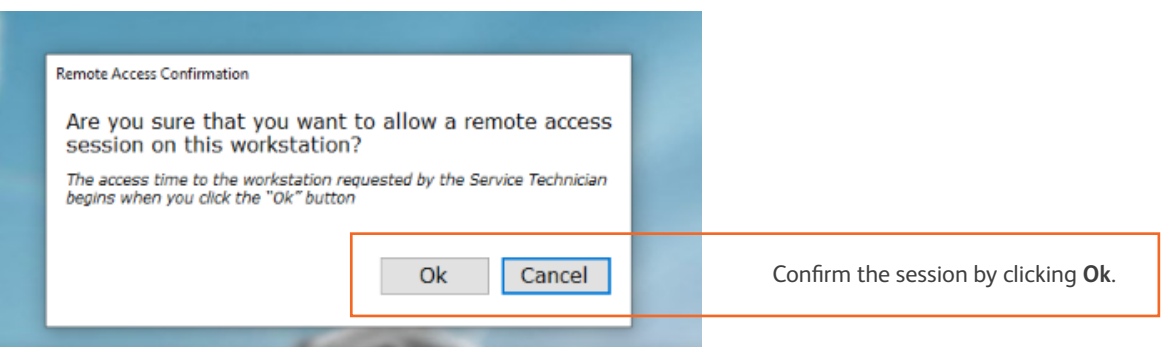

### Connection session established with a BD representative

An orange box will appear in the upper-right portion of your desktop indicating that a connection is active between the BD representative and your BD workstation.

Note: If you have multiple monitors, it is possible for the BD representative to see whatever is displayed at the time. Please close any windows or items that you do not want to display during the session.

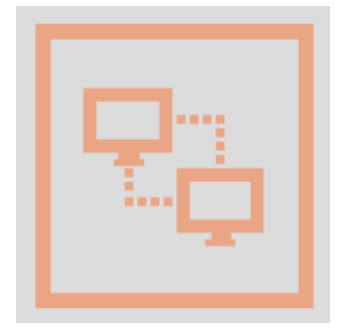

### **Ending the session**

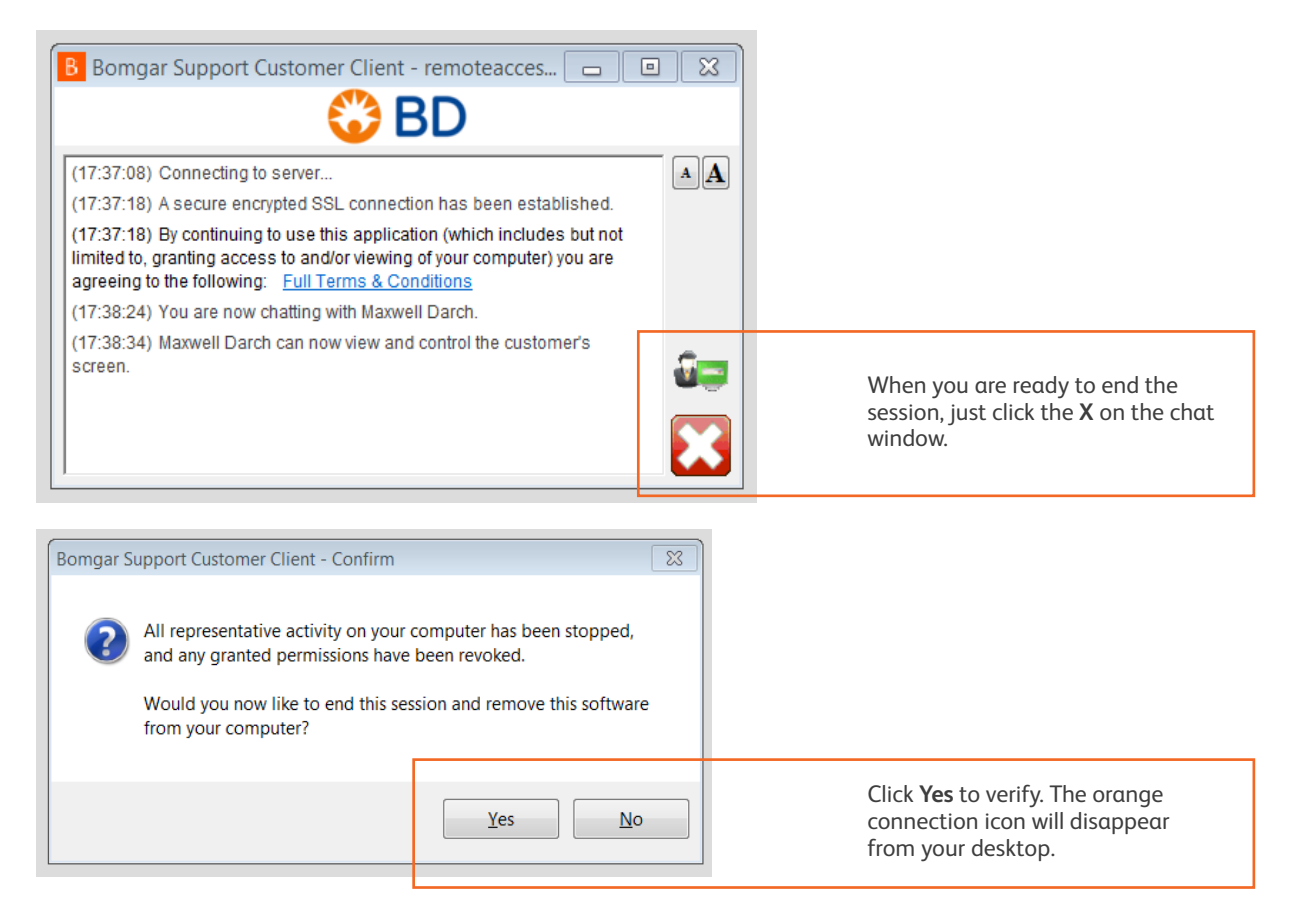

This material is for training purposes. 23-22255-00

BD Biosciences, 2350 Qume Drive, San Jose, CA, 95131, USA

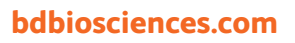

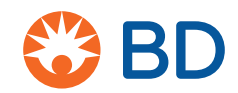

BD, the BD Logo, and Assurity Linc are trademarks of Becton, Dickinson and Company or its affiliates. All other trademarks are the property of their respective owners. ©2020 BD. All rights reserved.